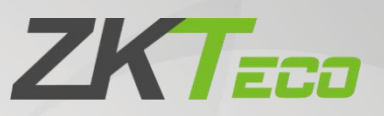

# Installation Guide

## **ZKBio Time**

Date: May 2022 Doc Version: 5.0 Software Version: 8.0.7 or above English

> Thank you for choosing our product. Please read the instructions carefully before operation. Follow these instructions to ensure that the product is functioning properly. The images shown in this manual are for illustrative purposes only.

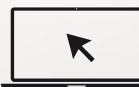

For further details, please visit our Company's website www.zkteco.com.

### Copyright © 2022 ZKTECO CO., LTD. All rights reserved.

Without the prior written consent of ZKTeco, no portion of this manual can be copied or forwarded in any way or form. All parts of this manual belong to ZKTeco and its subsidiaries (hereinafter the "Company" or "ZKTeco").

### Trademark

**ZKTECO** is a registered trademark of ZKTeco. Other trademarks involved in this manual are owned by their respective owners.

### Disclaimer

This manual contains information on the operation and maintenance of the ZKTeco equipment. The copyright in all the documents, drawings, and more in relation to the ZKTeco supplied equipment vests in and is the property of ZKTeco. The contents hereof should not be used or shared by the receiver with any third party without express written permission of ZKTeco.

The contents of this manual must be read as a whole before starting the operation and maintenance of the supplied equipment. If any of the content(s) of the manual seems unclear or incomplete, please contact ZKTeco before starting the operation and maintenance of the said equipment.

It is an essential pre-requisite for the satisfactory operation and maintenance that the operating and maintenance personnel are fully familiar with the design and that the said personnel have received thorough training in operating and maintaining the machine/unit/equipment. It is further essential for the safe operation of the machine/unit/equipment that personnel have read, understood, and followed the safety instructions contained in the manual.

In case of any conflict between terms and conditions of this manual and the contract specifications, drawings, instruction sheets or any other contract-related documents, the contract conditions/documents shall prevail. The contract specific conditions/documents shall apply in priority.

ZKTeco offers no warranty, guarantee or representation regarding the completeness of any information contained in this manual or any of the amendments made thereto. ZKTeco does not extend the warranty of any kind, including, without limitation, any warranty of design, merchantability, or fitness for a particular purpose.

ZKTeco does not assume responsibility for any errors or omissions in the information or documents which are referenced by or linked to this manual. The entire risk as to the results and performance obtained from using the information is assumed by the user.

ZKTeco in no event shall be liable to the user or any third party for any incidental, consequential, indirect, special, or exemplary damages, including, without limitation, loss of business, loss of profits, business interruption, loss of business information or any pecuniary loss, arising out of, in connection with, or relating to the use of the information contained in or referenced by this manual, even if ZKTeco has been advised of the possibility of such damages.

This manual and the information contained therein may include technical, other inaccuracies or typographical errors. ZKTeco periodically changes the information herein which will be incorporated into new additions/amendments to the manual. ZKTeco reserves the right to add, delete, amend, or modify the information contained in the manual from time to time in the form of circulars, letters, notes, etc. for better operation and safety of the machine/unit/equipment. The said additions or amendments are meant for improvement /better operations of the machine/unit/equipment and such amendments shall not give any right to claim any compensation or damages under any circumstances.

ZKTeco shall in no way be responsible (i) in case the machine/unit/equipment malfunctions due to any non-compliance of the instructions contained in this manual (ii) in case of operation of the machine/unit/equipment beyond the rate limits (iii) in case of operation of the machine and equipment in conditions different from the prescribed conditions of the manual.

The product will be updated from time to time without prior notice. The latest operation procedures and relevant documents are available on <u>http://www.zkteco.com</u>

If there is any issue related to the product, please contact us.

### **ZKTeco Headquarters**

Address ZKTeco Industrial Park, No. 32, Industrial Road,

Tangxia Town, Dongguan, China.

Phone +86 769 - 82109991

Fax +86 755 - 89602394

For business related queries, please write to us at: <a href="mailto:sales@zkteco.com">sales@zkteco.com</a>.

To know more about our global branches, visit <u>www.zkteco.com</u>.

### About the Company

ZKTeco is one of the world's largest manufacturer of RFID and Biometric (Fingerprint, Facial, Finger-vein) readers. Product offerings include Access Control readers and panels, Near & Far-range Facial Recognition Cameras, Elevator/floor access controllers, Turnstiles, License Plate Recognition (LPR) gate controllers and Consumer products including battery-operated fingerprint and face-reader Door Locks. Our security solutions are multi-lingual and localized in over 18 different languages. At the ZKTeco state-of-the-art 700,000 square foot ISO9001-certified manufacturing facility, we control manufacturing, product design, component assembly, and logistics/shipping, all under one roof.

The founders of ZKTeco have been determined for independent research and development of biometric verification procedures and the productization of biometric verification SDK, which was initially widely applied in PC security and identity authentication fields. With the continuous enhancement of the development and plenty of market applications, the team has gradually constructed an identity authentication ecosystem and smart security ecosystem, which are based on biometric verification techniques. With years of experience in the industrialization of biometric verifications, ZKTeco was officially established in 2007 and now has been one of the globally leading enterprises in the biometric verification industry owning various patents and being selected as the National High-tech Enterprise for 6 consecutive years. Its products are protected by intellectual property rights.

### About the Manual

This manual introduces the installation procedure of ZKBio Time software.

All figures displayed are for illustration purposes only. Figures in this manual may not be exactly consistent with the actual products.

### **Document Conventions**

Conventions used in this manual are listed below:

#### **GUI** Conventions

|            | For Software                                                                                                    |
|------------|----------------------------------------------------------------------------------------------------|
| Convention | Description                                                                                                    |
| Bold font  | Used to identify software interface names e.g. OK, Confirm, Cancel.                                                             |
| >          | Multi-level menus are separated by these brackets. For example, File > Create > Folder.                                         |
|            | For Device                                                                                                    |
| Convention | Description                                                                                                    |
| <>         | Button or key names for devices. For example, press <ok>.</ok>                                                                  |
| []         | Window names, menu items, data table, and field names are inside square brackets.<br>For example, pop up the [New User] window. |
| 1          | Multi-level menus are separated by forwarding slashes. For example, [File/Create/Folder].                                       |

### Symbols

| Convention | Description                                                                            |
|------------|----------------------------------------------------------------------------------------|
|            | This represents a note that needs to pay more attention to.                            |
| ÿ          | The general information which helps in performing the operations faster.               |
| *          | The information which is significant.                                                  |
| ٢          | Care taken to avoid danger or mistakes.                                                |
|            | The statement or event that warns of something or that serves as a cautionary example. |

### **Table of Contents**

| 1 | OV  | ERVIEW                               | . 6 |
|---|-----|--------------------------------------|-----|
| 2 | SOF | TWARE INSTALLATION SETUP             | 6   |
|   | 2.1 | System Requirements                  | .6  |
| 3 | INS | TALLATION STEPS                      | . 7 |
| 4 | SQL | SERVER CONFIGURATION WITH ZKBIO TIME | 13  |
| 5 | ZKB | BIO TIME CONFIGURATION               | 14  |
|   | 5.1 | Server Port Configuration            | 14  |
|   | 5.2 | DATABASE CONFIGURATION               | 15  |
|   | 5 2 |                                      | 16  |

### 1 <u>Overview</u>

ZKBio Time is an integrated software platform that manages employee's time, attendance, and payroll processing. The software is designed with an intuitive interface that displays the required reports at a single instance. The user can define the architecture of the organization and assign employees to each department. The user can also configure the time and attendance devices for access control, remote monitoring.

### 2 Software Installation Setup

### 2.1 System Requirements

| Feature          | Specifications                                                                                            |
|------------------|----------------------------------------------------------------------------------------------------|
| Operating System | Windows 7/ 8/ 8.1/ 10 (64-bits)<br>Windows Server 2008/ 2008R2/ 2012/ 2012R2/ 2016/ 2019<br>(64-bits)     |
| Memory           | 4GB or above                                                                                              |
| CPU              | Dual-Core Processor with a speed of 2.4GHz or above                                                       |
| Hard Disk        | 100GB or above<br>(We recommend using NTFS hard disk partition as the software<br>installation directory) |

#### Database

- PostgreSQL 10 (default)
- MS SQL 2005/2008/2012/2014/2016/2017/2019
- MySQL 5.0/ 5.6/ 5.7
- Oracle 10g/11g/12c/19c

#### **Browsers**

- Chrome 33+
- Internet Explorer11+
- Firefox 27+

### 3 Installation Steps

Perform the following steps to install the ZKBio Time software.

1. Right-click the *setup.exe* file and select **Run as Administrator.** 

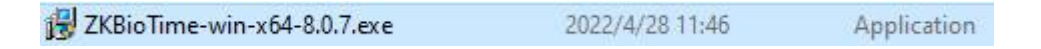

2. Select the setup language from the drop-down list.

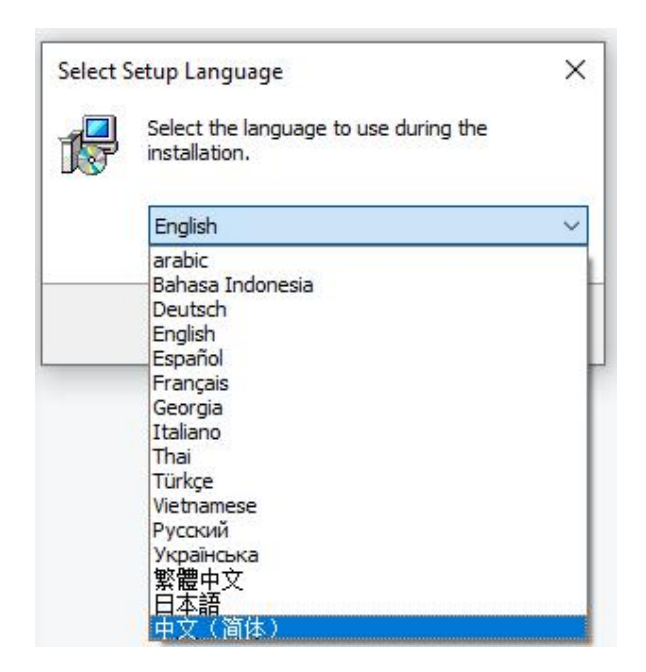

3. Click *Start* to start the installation process.

| 追 Setup - ZKBio Time                                                                                                    | -         |    | × |
|----------------------------------------------------------------------------------------------------|-----------|----|---|
| <b>I</b> ZKBio Time                                                                                                    |           |    |   |
| ZKBio Time is a web-based time attendance solution that comes with a mobile application that perfectly r<br>employee's attendance | nanage yo | ur |   |
|                                                                                                    | HR        | 5  |   |
| Start                                                                                                    |           |    |   |

4. Carefully read the License Agreement and click *Agree* if you agree to the license terms and conditions and *Back* if not.

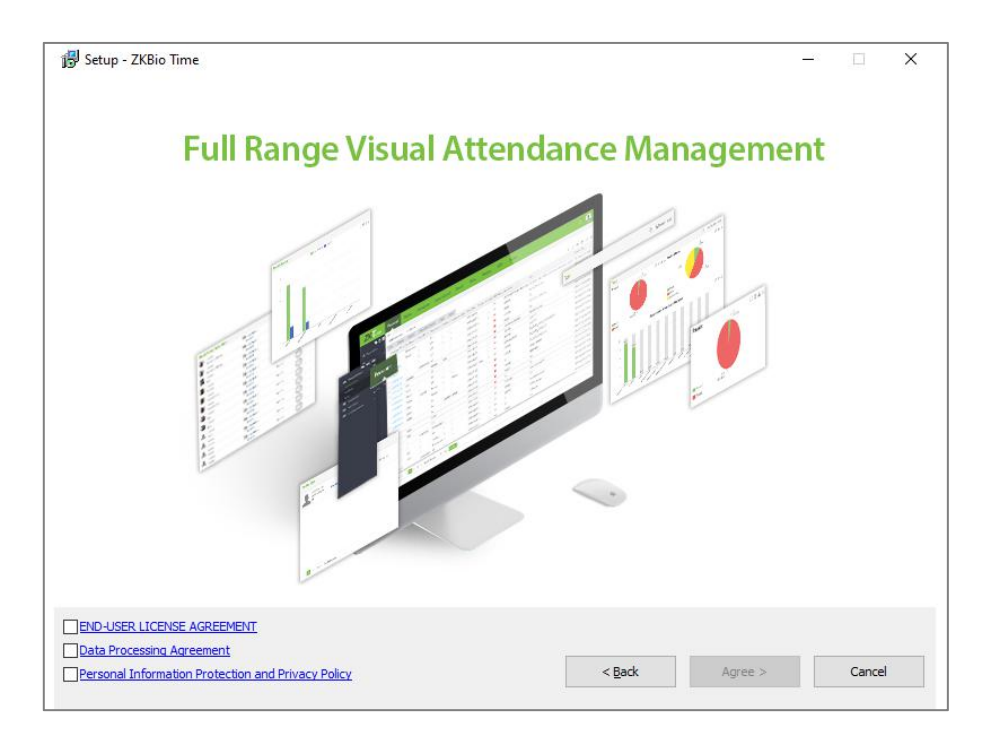

5. Select the installation path to install the software and click *Next*.

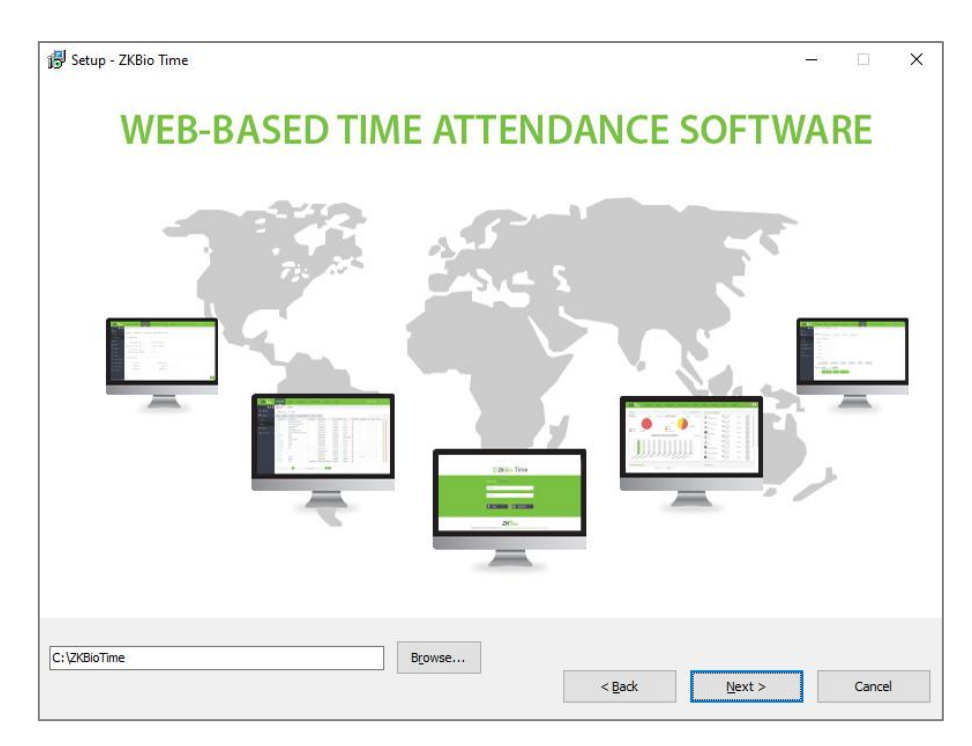

6. Set the Port number and select *Add Firewall Exception*.

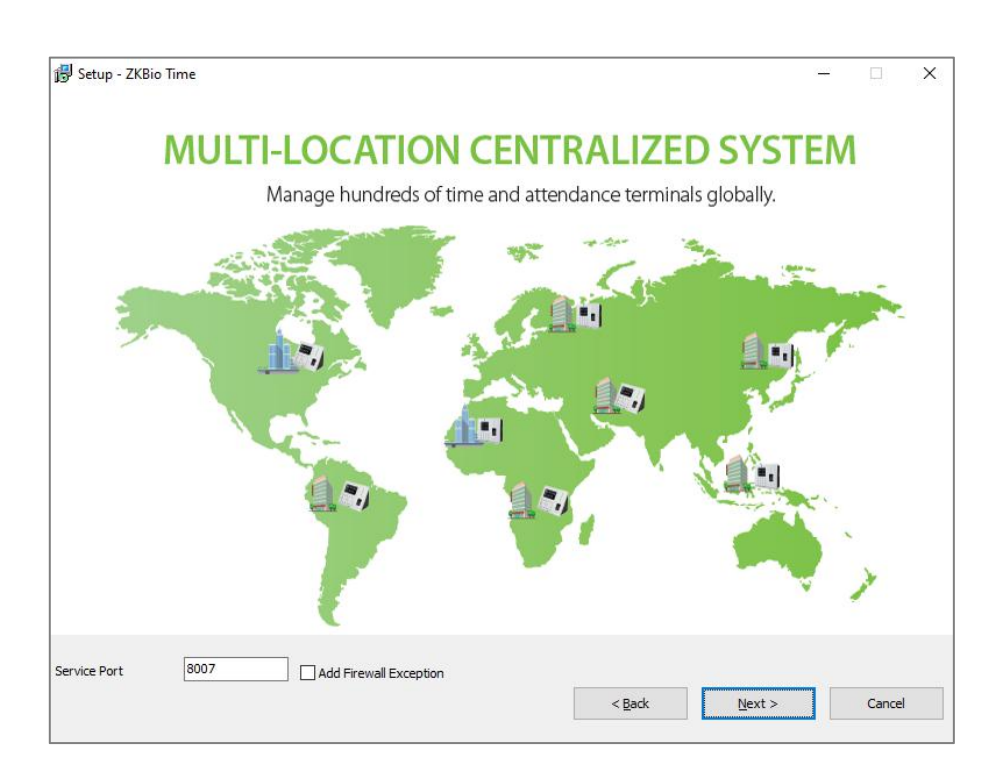

7. Choose *Default Database* to install the software in the default database **PostgreSQL**. The user can also configure the database after installation in the ZKBio Time Platform Service Console.

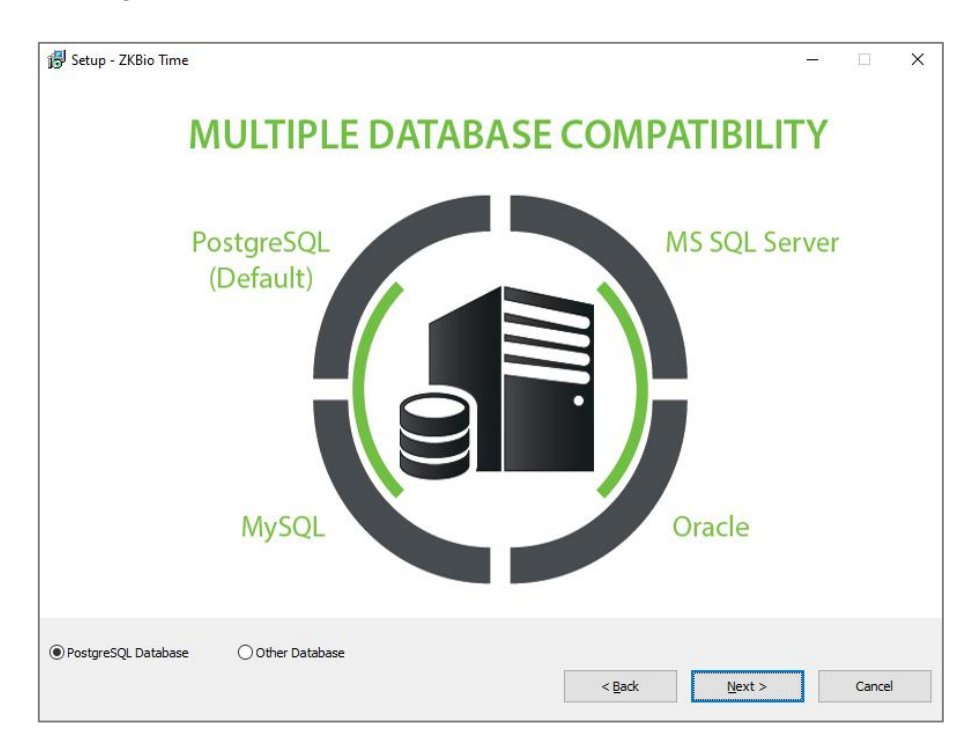

8. If the user chooses to configure the database in the installation process, click **Other Database** and select the type of database. Fill in the details accordingly.

|                     | Database Configuratio | on                                                                                                    |                                                                                                    | ×                                    |       |
|---------------------|-----------------------|----------------------------------------------------------------------------------------------------|----------------------------------------------------------------------------------------------------|--------------------------------------|-------|
| Ρ                   | ○ No Database         | Database Name<br>Username<br>Password<br>Host Address<br>Port Number<br>Notice: It is recom<br>data security. Oth<br>information will not | zkbiotime       Sa       127.0.0.1       1433       nended to use the default       revise, please make sure y<br>be leaked out. | encrypt database for<br>our database | erver |
| PostgreSQL Database | Other Database        |                                                                                                    |                                                                                                    |                                      |       |

9. Set the *Database backup path*.

| By Setup - Zi | (Bio Time                | -          | × |
|---------------|--------------------------|------------|---|
|               | MULTIPLE DATABASE COMPAT | BILITY     |   |
|               | PostgreSQL<br>(Default)  | SQL Server |   |
|               |                          |            |   |

#### 10. Click Install.

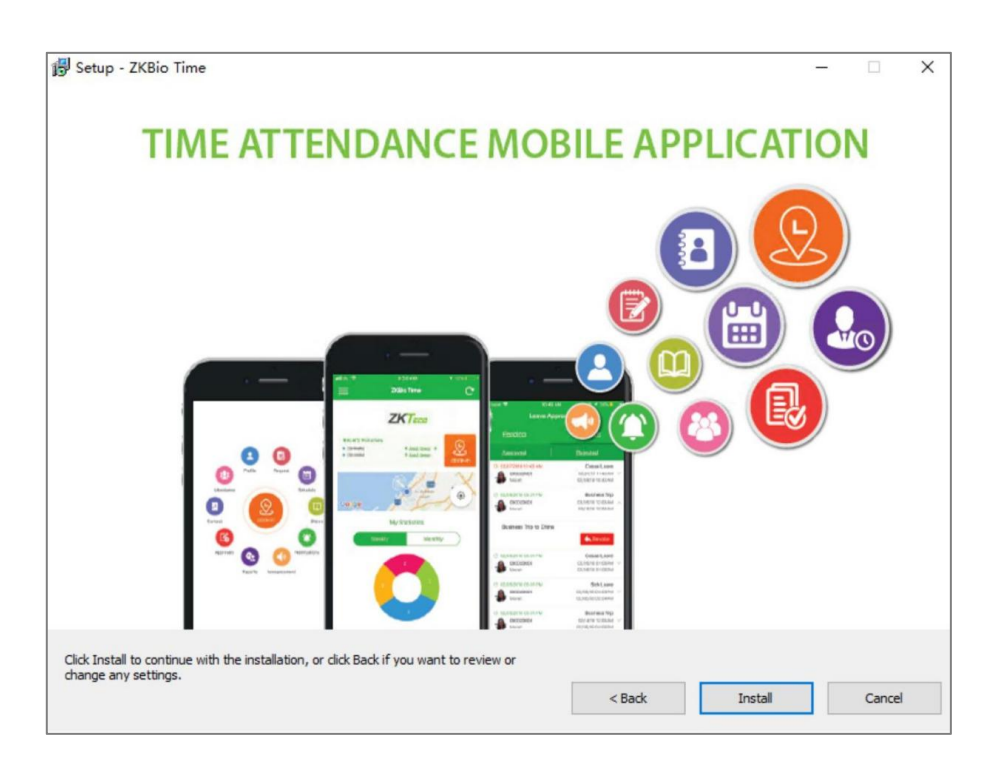

11. Complete the installation process by restarting the system.

|                                                                       | Real                                                                                                    | -Time and Advanced Das                                                                                                    | shboard                                                                                                    |
|-----------------------------------------------------------------------|----------------------------------------------------------------------------------------------------|----------------------------------------------------------------------------------------------------|----------------------------------------------------------------------------------------------------|
| EKTERS<br>Call<br>Call<br>Call<br>Call<br>Call<br>Call<br>Call<br>Cal | Data         Averages         I           Der         Averages         I           Personer         Strast         I           Vertrages         Strast         I           Vertrages         Strast         I      < | The second and strates beneficial and the second second se | 0 1 2000 (0 1 1 1 1 1 1 1 1 1 1 1 1 1 1 1 1 1                                                                                                    |
| 9 m<br>2 maios<br>14 unitoses                                         | Control Auro Industria                                                                                                    | $\begin{array}{c c c c c c c c c c c c c c c c c c c $                                                                                                    | 4 (1953)<br>5 (1953)<br>5 (195 |
| ompleti                                                               | ng the ZKBio 1                                                                                                    | ZKT.cco                                                                                                    |                                                                                                    |

12. After installation, run the *ZKBio Time Platform Service Console* in the taskbar or in the **Start** menu. Then click *Start* under the *Service* tab.

| CUEIO TIME Platform Service Console               | ZKBio Time<br>Uninstall ZKBio Time<br>ZKBio Time<br>ZKBio Time Server Controller                                                                                                    |
|---------------------------------------------------|----------------------------------------------------------------------------------------------------|
| ZKBio Time Platform Service Console               | 🐥 / Language 🖉 🗕 🗙                                                                                                    |
| Start Stop & Restart                              | Services E Check                                                                                                    |
| Services<br>SERVICE 1 🛟                           | 05-12 11:17 Port is 0K!<br>05-12 11:17 Start the service<br>05-12 11:17 bio-apache0 is 0K<br>05-12 11:17 bio-proxy is 0K<br>05-12 11:17 bio-server is 0K<br>05-12 11:17 bio-server is 0K<br>05-12 11:17 Finish Start |
| HTTP Port<br>Http 8007<br>Check Port<br>Https 443 |                                                                                                    |
| 20 Tulu 2021 F: \709. Time                        | The first star the source of the solify the source of                                                                                                    |

13. Double-click the ZKBio Time Home Page shortcut icon on the desktop. The system login interface will pop up as shown below:

| Admi Z |                      | × 🗟 🚱   |  |
|--------|----------------------|---------|--|
| Usen   | Usemame*             |         |  |
| Pass   | Email                |         |  |
| Ren    | Password*            | sword   |  |
| Ŷ      | Confirm<br>Password* |         |  |
|        |                      | Confirm |  |

14. Initially, the user needs to create a Super System Administrator and log in the software with the created Administrator account.

### 4 SQL Server Configuration with ZKBio Time

- While installing the MS SQL Server, choose **Mixed Mode Authentication**.
- Click Start > SQL Server Configuration Manager > Protocols for MS SQL Server.
- Right-click TCP/IP > Enable TCP/IP.

| SQL Server Configuration Manager (Local)     | Protocol Name | Status                                       |                             |     |
|----------------------------------------------|---------------|----------------------------------------------|-----------------------------|-----|
| SQL Server Services                          | Shared Memory | Enabled                                      |                             |     |
| SQL Server Network Configuration (32bit)     | C Named Pines | Enabled                                      |                             |     |
| SQL Native Client 11.0 Configuration (32bit) | TCD/ID        | Enabled                                      |                             |     |
| SQL Server Network Configuration             | g icr/ir      | chooled                                      |                             |     |
| Protocols for MSSQLSERVER                    |               | TCP/IP Properties                            | 8                           | ×   |
| T Ste Marrie Chene 11.0 Configuration        |               | Protocol IP Addresses                        |                             |     |
|                                              |               | IP Address                                   | 192.168.3.44                | ~   |
|                                              |               | TCP Dynamic Ports                            |                             |     |
|                                              |               | TCP Port                                     | 1433                        |     |
|                                              |               | E IP3                                        |                             | -   |
|                                              |               | Active                                       | Yes                         |     |
|                                              |               | Enabled                                      | Yes                         | =   |
|                                              |               | IP Address                                   | fe80::3d9a:8c90:4a64:248%13 |     |
|                                              |               | TCP Dynamic Ports                            |                             |     |
|                                              |               | TCP Port                                     | 1433                        |     |
|                                              |               | E IP4                                        |                             |     |
|                                              |               | Active                                       | Yes                         |     |
|                                              |               | Enabled                                      | Yes                         |     |
|                                              |               | IP Address                                   | 127.0.0.1                   |     |
|                                              |               | TCP Dynamic Ports                            |                             |     |
|                                              |               | TCP Port                                     | 1433                        |     |
|                                              |               | E IPS                                        |                             |     |
|                                              |               | Active                                       | Yes                         |     |
|                                              |               | Enabled                                      | Var                         | *   |
|                                              |               | Active<br>Indicates whether the select<br>OK | ed IP Address is active.    | elp |

- Then select **IP Address** > **IPAII.**
- In IPAII configuration, set the value of TCP Dynamic Ports as 1433.

| SQL Server Configuration Manager (Local)                                                                  | Protocol Name | Status                                  |                           |   |
|----------------------------------------------------------------------------------------------------|---------------|-----------------------------------------|---------------------------|---|
| SQL Server Services<br>SQL Server Network Configuration (32bit)                                           | Shared Memory | Enabled<br>Enabled                      |                           |   |
| SQL Native Client 11.0 Configuration (32bit)  SQL Server Network Configuration  Revealed for MSSOL SERVER | 3 TCP/IP      | Enabled                                 |                           |   |
| SQL Native Client 11.0 Configuration                                                                      |               | TCP/IP Properties Protocol IP Addresses |                           |   |
|                                                                                                    |               | TCP Dynamic Ports                       | 1422                      | * |
|                                                                                                    |               |                                         | 1455                      |   |
|                                                                                                    |               | Active                                  | Yes                       |   |
|                                                                                                    |               | Enabled                                 | Yes                       |   |
|                                                                                                    |               | IP Address                              | 127.0.0.1                 |   |
|                                                                                                    |               | TCP Dynamic Ports                       |                           |   |
|                                                                                                    |               | TCP Port                                | 1433                      |   |
|                                                                                                    |               | IP9                                     | (Henry)                   |   |
|                                                                                                    |               | Active                                  | Tes                       |   |
|                                                                                                    |               | Enabled                                 | Tes                       |   |
|                                                                                                    |               | TCR Dunamic Ports                       | 1600.100.71.11167611      |   |
|                                                                                                    |               | TCP Port                                | 1433                      |   |
|                                                                                                    |               | FIDAU                                   | 1455                      | E |
|                                                                                                    |               | TCP Dynamic Ports                       |                           |   |
|                                                                                                    |               | TCP Port                                | 1433                      | - |
|                                                                                                    |               | Active                                  | ted ID Address is active  |   |
|                                                                                                    |               | indicates whether the select            | acon Autoritis is delive. |   |

• Click **OK** and then restart the SQL services.

### 5 ZKBio Time Configuration

Open the ZKBio Time Platform Service Console.

### 5.1 Server Port Configuration

1. In the **Service** tab, click *Stop* to stop the services then enter the port number. Click *Check Port* to see if the port number is available. Then click *Start* to start the services again.

| Start 🕒 Stop 🛷 Restart                                       | Service 📑 Check                                                                                                    |
|--------------------------------------------------------------|----------------------------------------------------------------------------------------------------|
| Services<br>SERVICES 1<br>Restart<br>Mttp 8090<br>Check Port | 11-16 11:10 bio-cacha iz OK<br>11-16 11:10 bio-server iz OK<br>11-16 11:10 bio-proxy iz OK<br>11-16 11:10 bio-proxy iz OK<br>11-16 11:45 Start stopping service<br>11-16 11:45 Start stopped<br>11-16 11:45 bio-apache0 stopped<br>11-16 11:45 Finish Stop |
| Https 443                                                    |                                                                                                    |

#### Note:

- 1) "Port Unavailable" means that this port is occupied. Please set another port and retest.
- 2) When the port number is modified, right-click the ZKBio Time icon  $\bigcirc$  on the desktop and open the **Properties** to change its URL.

| ieneral Web   | Document   | Security    | Details | Previous Versions |
|---------------|------------|-------------|---------|-------------------|
| 📿 Ікві        | o Time     |             |         |                   |
|               | Inthe Util | 7 6 6 1.9   |         |                   |
| URL:          | None       | 27.0.0.1:80 |         |                   |
| ononcour noy. |            |             |         |                   |

### 5.2 Database Configuration

1. In the **Database** tab, you will see the following image if you have already configured the database during installation.

| SERVICE       | DATABASE        |   |
|---------------|-----------------|---|
| Connect Test  | Create Table    |   |
| Database Type | SQL SERVER -    | 1 |
| HOST          | 192. 168. 1. 47 |   |
| Database Name | biontime_db     |   |
| USER          | 54              |   |
| PASSWORD      | •••••           |   |
| PORT          | 1433            |   |
|               |                 |   |

2. If you have not configured the database during installation, you need to select the desired database and enter the correct parameters then click *Connect Test*. It will display "Connected Successfully" if the connection was made successfully.

| SERVICE 4                              | DATABASE U SYSTEM                    |                                                                      |
|----------------------------------------|--------------------------------------|----------------------------------------------------------------------|
| Connect Test                           | Create Table                         |                                                                      |
| Database Type<br>HOST<br>Database Name | PostgreSQL *<br>127.0.0.1<br>biotime | 11-16 13:55 Start Connect Test<br>11-16 13:55 Connected successfully |
| USER                                   | postgres                             |                                                                      |
| PASSWORD                               | ********                             |                                                                      |
| PORT                                   | 7496                                 |                                                                      |

3. Click *Create Table* and once it is successful, it will display "Connected Successfully."

|                                                                                                    | SISIER                                                                                                    |                                                                                                    |
|----------------------------------------------------------------------------------------------------|----------------------------------------------------------------------------------------------------|----------------------------------------------------------------------------------------------------|
| Connect Test                                                                                                    | Create Table                                                                                                    |                                                                                                    |
| Database Type                                                                                                    | PostgreSQL +                                                                                                    | 11-16 13:55 Start Connect Test<br>11-16 13:55 Connected successfully                                                                                                    |
| HOST                                                                                                    | 127.0.0.1                                                                                                    |                                                                                                    |
| Database Name                                                                                                    | biotime                                                                                                    |                                                                                                    |
|                                                                                                    |                                                                                                    |                                                                                                    |
| USER                                                                                                    | postgres                                                                                                    |                                                                                                    |
| PASSWORD                                                                                                    | *********                                                                                                    |                                                                                                    |
| PORT                                                                                                    | 7496                                                                                                    |                                                                                                    |
|                                                                                                    |                                                                                                    |                                                                                                    |
|                                                                                                    |                                                                                                    |                                                                                                    |
| y, 2021 D<br>Bio Time Platform                                                                                                    | : \ZXBioTine<br>) Service Console                                                                                                    | Mints:Please stop the service and modify the parameters of the service and modify the parameters of the service and modify the parameters of the service and modify the parameters of the service and modify the parameters of the service and modify the parameters of the service and modify the parameters of the service and modify the parameters of the service and modify the parameters of the service and modify the service and modify the parameters of the service and modify the service and modify the service and service and s |
| y, 2021 D<br>Bio Time Platform<br>SERVICE 4                                                                                       | : \ZXBioTime<br>I Service Console<br>DATABASE                                                                                                    | Mints:Please stop the service and modify the parameters of the service and modify the parameters of the service and modify the parameters of the service and modify the parameters of the service and modify the parameters of the service and modify the parameters of the service and modify the parameters of the service and modify the parameters of the service and modify the parameters of the service and modify the service and modify the parameters of the service and modify the service and modify the service and service and se |
| y, 2021 D<br>Bio Time Platform<br>SERVICE Connect Test                                                                            | Service Console                                                                                                    | Kints:Please stop the service and modify the para                                                                                                    |
| y, 2021 D<br>Bio Time Platform<br>SERVICE Connect Test<br>Database Type                                                           | Service Console<br>DATABASE O SYSTEM                                                                                                    | Nints:Please stop the service and modify the para<br>Lunguage *<br>11-16 13:55 Start Connect Test<br>11-16 13:55 Connected Successfully                                                                                                    |
| y, 2021 D<br>Bio Time Platform<br>SERVICE Connect Test<br>Database Type<br>HOST                                                   | Nervice Console<br>DATABASE SYSTEM<br>Create Table<br>PostgreSQL *<br>127.0.0.1                                                                                                    | Mints:Flease stop the service and modify the para<br>Language *<br>11-16 13:55 Start Connect Test<br>11-16 13:55 Connected successfully<br>11-16 13:57 Start Create Table                                                                                                    |
| y, 2021 D<br>Bio Time Platform<br>SERVICE Connect Test<br>Database Type<br>HOST<br>Database Name                                  | : \ZKBioTime<br>I Service Console<br>DATABASE SYSTEM<br>Create Table<br>PostgreSQL •<br>127.0.0.1<br>biotime                                                                                                    | Nints:Flease stop the service and modify the para<br>Lunguage *<br>11-16 13:55 Start Connect Test<br>11-16 13:55 Connected successfully<br>11-16 13:57 Start Create Table<br>1<br>1-16 13:58 table created successfully                                                                                                    |
| y, 2021 D<br>Bio Time Platform<br>SERVICE Connect Test<br>Database Type<br>HDST<br>Database Name                                  | XZEBioTime  Service Console  DATABASE  SYSTEM  Console  Tenste Table  PostgreSQL  I27.0.0.1  biotime                                                                                                    | Kints:Flease stop the service and modify the para<br>Lunguage *<br>11-16 13:55 Start Connect Test<br>11-16 13:55 Connected successfully<br>11-16 13:58 table created successfully<br>11-16 13:58 table created successfully                                                                                                    |
| y, 2021 D<br>Bio Time Platform<br>SERVICE Connect Test<br>Database Type<br>HDST<br>Database Name<br>USER                          | : \ZXBioTime<br>I Service Console<br>DATABASE SYSTEM<br>Create Table<br>PostgreSQL •<br>127.0.0.1<br>biotime<br>postgres                                                                                                    | Mints:Flease stop the service and modify the para<br>Language *<br>11-16 13:55 Start Connect Test<br>11-16 13:55 Connected successfully<br>11-16 13:57 Start Create Table<br>11-16 13:58 table created successfully<br>11-16 13:58 table created successfully                                                                                                    |
| y, 2021 D<br>Bio Time Platform<br>SERVICE Connect Test<br>Database Type<br>HOST<br>Database Nane<br>USER<br>PASSWORD              | XERBioTime  Service Console  DATABASE  DATABASE  PostgreSQL  I27.0.0.1  biotime  postgres                                                                                                    | Kints:Flease stop the service and modify the para<br>Lunguage *<br>11-16 13:55 Start Connect Test<br>11-16 13:55 Connected successfully<br>11-16 13:57 Start Create Table<br>11-16 13:58 table created successfully                                                                                                    |
| y, 2021 D<br>Bio Time Platform<br>SERVICE A<br>Connect Test<br>Database Type<br>HOST<br>Database Name<br>USER<br>PASSWORD<br>FORT | XZXBioTime  Service Console  DATABASE  SYSTEM  PostgreSQL  I27.0.0.1  biotime  postgres  Mathematical Structure  PostgreSQL  Additional Structure  PostgreSQL  Additional Structure  PostgreSQL  Additional Structure  PostgreS  Additional Structure  PostgreS  Additional Structure  Postgre | Kints:Flease stop the service and modify the para<br>Lunguage *<br>11-16 13:55 Start Connect Test<br>11-16 13:55 Start Create Successfully<br>11-16 13:59 Start Create Table<br>11-16 13:59 table created successfully<br>1                                                                                                    |

### 5.3 License Information

The License Information can be obtained from the **About** option in ZKBio Time Home page as shown below:

| <b>⑦</b> ZKBio                                                            | Time                                                 |  |
|---------------------------------------------------------------------------|------------------------------------------------------|--|
| Admin Login   Self-Service                                                | 000                                                  |  |
| Password<br>Remember Me                                                   | Forget Password                                      |  |
| Y Login                                                                   | Gerprint                                             |  |
| Capyright @2022 ZKTECO CO. L<br>Data Procession Anteement Personal Inform | LTD All rights reserved.<br>LTD All rights reserved. |  |

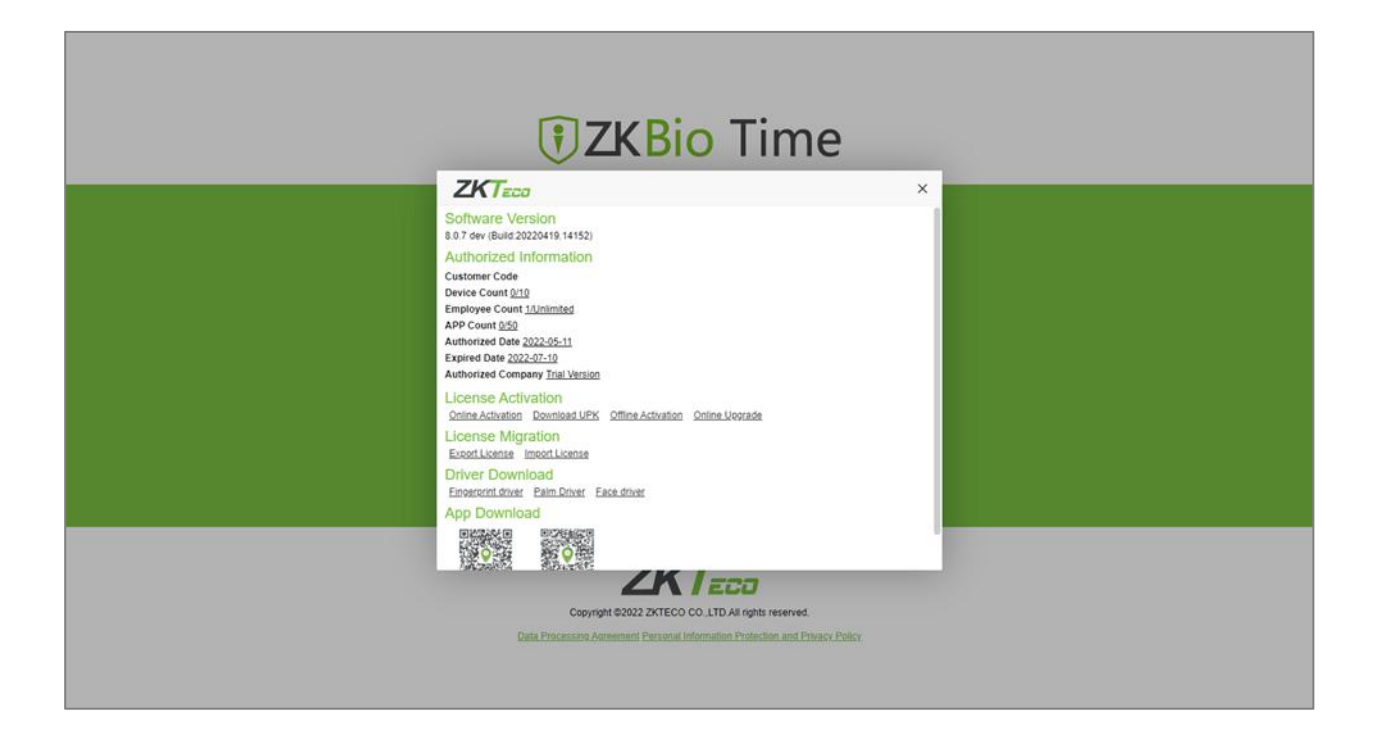

ZKTeco Industrial Park, No. 32, Industrial Road,

Tangxia Town, Dongguan, China.

Phone : +86 769 - 82109991

Fax : +86 755 - 89602394

www.zkteco.com

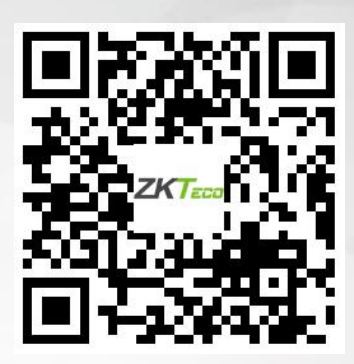

Copyright © 2022 ZKTECO CO., LTD. All Rights Reserved.